## **MOT DE PASSE OUBLIÉ ?**

## 1 – <u>Se rendre à cette adresse web</u> :

https://sesame.sapia.educagri.fr/

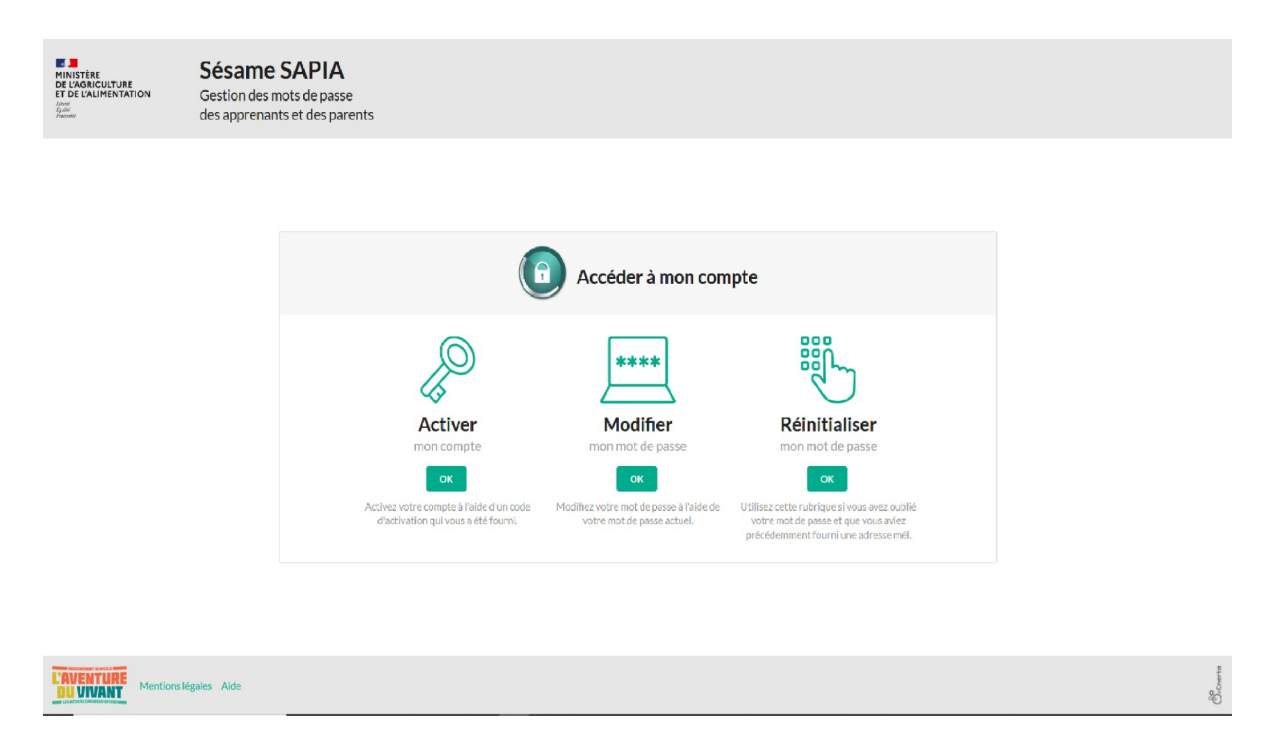

## 2 – <u>Cliquer sur « Réinitialiser»</u>

| MINISTÈRE<br>DE L'AGRICULTURE<br>ET DE L'ALIMENTATION<br>E De CALIMENTATION<br>Premeter | Sésame SAPIA<br>Gestion des mots de passe<br>des apprenants et des parents |               |         |
|-----------------------------------------------------------------------------------------|----------------------------------------------------------------------------|---------------|---------|
|                                                                                         | C terrer<br>Béjoin<br>Réinitialiser<br>mon mot de<br>passe                 | <form></form> |         |
| L'AVENTURE<br>DU VIVANT Mention                                                         | slégales Aide                                                              |               | Olcorra |

## 3 – Renseigner votre identifiant (du type *e.prenom.nom, pour les élèves, du type r.prenom.nom pour les responsables*) et votre adresse mail puis *ENVOYER UN MEL*

Vous recevrez par mail l'ensemble des informations pour créer un nouveau mot de passe.